# 簡易ガイド FAG SmartCheck

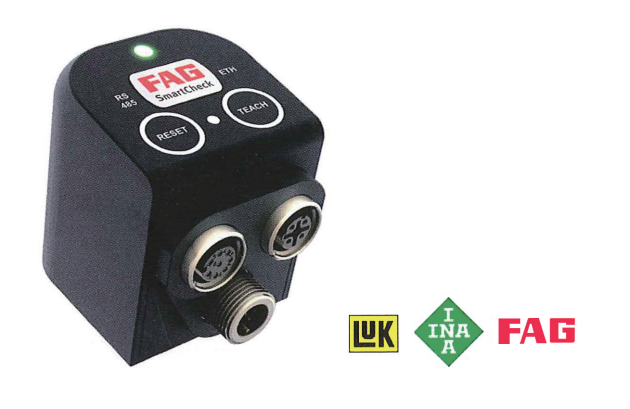

### 概要

この簡易ガイドには、FAG SmartCheck デバイスの基本 機能の概要が記載されています。FAG Industrial Services GmbH の供給プログラムで提供されるケーブルを使っ た、デバイスの初期設定について説明します。

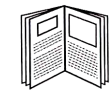

デバイスを組み立てる前に、FAG SmartCheck のユーザーマニュアルをよくお読みくださ い。ユーザーマニュアルには、測定システム の詳細情報や、詳しい設定方法および操作方 法が記載されています。

本デバイスは、技術的な変更が行われる可能性があります。

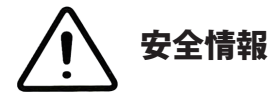

- ・ FAG SmartCheck は、EC 機械指令 2006/42/EG の対 象ではありません。
- FAG SmartCheck デバイスは、安全性を要する箇所 や重要なスイッチ操作には使用しないでください。
- FAG SmartCheck デバイスは、技術データに記載さ れている使用制限の範囲内でのみ操作できます。
- FAG SmartCheck デバイスの設置・操作・保守は、 適用される関連規則に従ってトレーニングを受け、 認定された有資格の電気技術者のみが行ってくださ い。

この簡易ガイドには、FAG SmartCheck デバイスの最も 重要な安全注意事項のみが記載されています。詳細につ いては、FAG SmartCheck デバイスのユーザーマニュア ルを参照してください。

# FAG SmartCheck

振動監視システムの同梱品には以下が含まれます。

- FAG SmartWeb ソフトウェア内臓の FAG SmartCheck デバイス
- 取付け器具
- FAG SmartCheck 簡易ガイド
- ・ FAG SmartUtility Light ソフトウェア、およびユー ザーマニュアルやお客様に役立つ情報を収録した CD-ROM

FAG SmartCheck デバイスは、一般的な部品の振動監視 を行えるよう初期設定された状態で納品されます。デバ イスをセットして電源を接続すると、デバイスは測定 モードになり、振動と温度を測定する内部センサーで データを収集します。内臓された Web アプリケーショ ン FAG SmartWeb を使って、初期分析の測定データを 参照できます。測定データを参照するには、FAG SmartCheck デバイスとコンピューターをイーサネット ケーブルで接続し、デバイスの IP を Web ブラウザに入 力してください。

## ディスプレイおよびコントロールキー

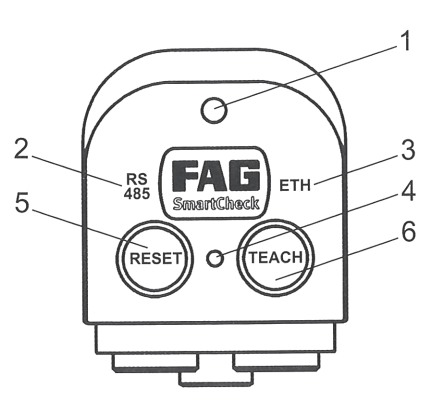

- 1. LED: ステータスおよびアラームの表示
- 2. RS485のLED: RS485通信
- 3. ETHのLED:イーサネット通信
- 4. LED:ボタンを押すと点灯
- 5. RESET キー:アラームをリセット
- 6. TEACH キー: 学習モードを起動

接続およびセンサー部

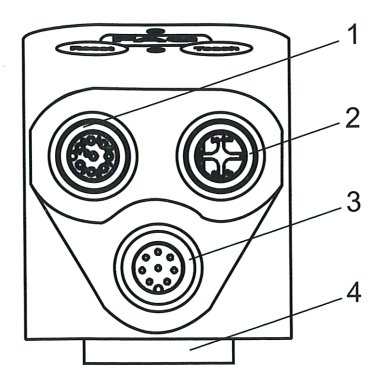

- 1. M12 プラグ:入力/出力
- 2. M12 ソケット: イーサネット / PoE
- 3. M12 ソケット: 電源および RS485 通信インター フェース
- 4. センサー部

### 概略

FAG SmartCheck デバイスは、以下の前提条件を満たす 機械または部品に直接取り付けられます。

- ・ 部品の肉厚:≧9mm
- 表面粗さ指標: Ra=3.2 µm

また、M6 センサー取付板を部品の表面に接着すること も可能です。詳細はカスタマーサポートにお問い合わせ ください(問い合わせ先を参照)。

SmartCheck デバイスを取り付けるには、以下のものが 必要です。

- M6 ねじ穴を開けるための工具、またはオプションの アクセサリー M6 センサー取付板と振動の測定に適し た接着剤(ロックタイト 330 など)
- 潤滑剤(オイル、グリース)
- M6 六角穴付き止めねじ用オフセットドライバー
- ・ 6mm の六角穴付き止めねじ用ソケット付きトルクレ ンチ

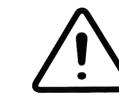

取り付け前に、デバイスに損傷がないことを 確認してください。 損傷の疑いがある場合は、資格を持つ電気技

術者に相談するか、カスタマーサポートにお 問い合わせください(問い合わせ先を参照)。

### FAG SmartCheck のセットアップ 最適な振動監視を行うため、機械または部品の振動伝達 が最適な場所に FAG SmartCheck デバイスを取り付ける 詳細は、FAG SmartCheck デバイスのユーザー マニュアルを参照してください。 $\sqrt{R_a: 3,2}$ デバイスの取付け ≥ Ø 25 mm 1. FAG SmartCheck デバイスを固定するための取付け Ø 38,2 mm 面の準備をします (≧ ¢ 25mm、Ra=3.2µm)。 Ø 55.4 mm 2. 取付け面の中心にねじ深さ 9mm 以上の M6 タップ ねじ穴に固定した場合 穴を開けます。 また、振動測定に適した接着剤(ロックタイト 330 など)でセンサー取付板を接着することも可能です。 3. 取付面をきれいにして、潤滑剤を薄く塗布します。 損傷を防ぐため、取付け面とねじの材料特性 に適した固定ねじ、トルク設定を選択してく ださい。 8 4. M6x45 六角穴付き止めねじを FAG SmartCheck デ バイスの取付口に挿入します。 √ R<sub>a</sub>: 3,2 5. ねじが落下しないよう、必要な場合は O リングを 使って固定します。そして取付け面とデバイス設置 面の間に滑りがないことを確認してください。 \_M6 ≥ Ø 25 mm FAG SmartCheck デバイスを確実に取り付け l Ø 55,4 mm るため、オプションのねじ接着剤(ロックタ イト243など)を使用することも可能です。 センサー取付板で取り付けた場合

必要があります。

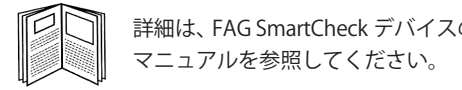

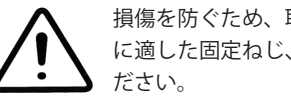

- 6. FAG SmartCheck デバイスのセンサー部を取付け面の 上に載せ、オフセットドライバーを手で回して固定 ねじを締めます。 締付けトルク 5 ~ 10Nm で接続部 を固定します。デバイスのセンサー部が取付け面上 にぴったり載っていることを確認してください。
- 7. プラグを挿入して、デバイスの取付口を閉じます。

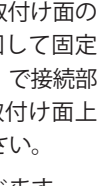

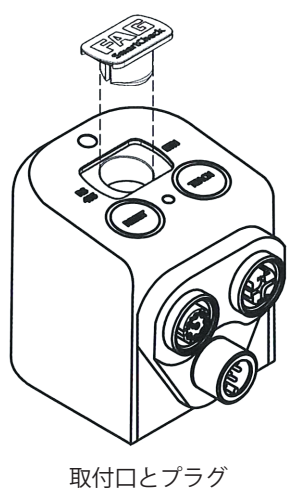

### イーサネットおよび電源の接続

以下では、FAG Industrial Services GmbH のイーサネッ トケーブル (SMART-CHECK.CABLE-ETH-P-M12-RJ45-10M) および電源ケーブル (SMART-CHECK.CABLE-PO W-P-M12-OE-10M) の接続方法について説明します。 これらのケーブルは別途購入していただく必要がありま す。この簡易ガイドには、入出力方法は記載されていま せん。接続の詳細については、FAG SmartCheck デバイ スのユーザーマニュアルを参照してください。

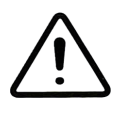

セットアップを行う際は、FAG SmartCheck デバイスの電源が遮断されていることを確認 してください。

- イーサネットケーブル (M12 プラグ)を FAG SmartCheck デバイスのイーサネットポート (右上) に接続します。
- 2. 以下の接続図に従って、電源ケーブルを電源ユニットに接続します。

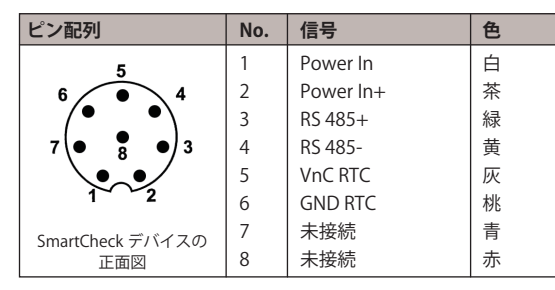

(SMART-CHECK.CABLE-POW-P-M12-OE-10M)

- 3. M12 プラグを SmartCheck デバイスの下部にある電 源ポートに接続します。
  - 未使用の M12 ポートを付属のプラグでふさ いでください。
- ケーブルを固定する際は、機械的ひずみを受けることがないようにしてください(曲げ半径 59mm 以上を推奨)。
- 5. イーサネットケーブルをコンピューターに接続しま す。

監視する機械が通常の運転状態になるまで、デバイスに 電源を供給しないことをお勧めします。

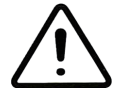

警告:不適切な電源による SmartCheck デバ イスの損傷に注意してください。

デバイスの技術データに規定された仕様および監視する部品の仕様を満たす電源のみをご使用ください。

6. デバイスを電源 (DC11 ~ 32V) に接続します。

デバイスの電源をオンにすると、LED のステータスが以下の順序で変化します。

- 1. LED が赤で点滅:オペレーティングシステムが起動 しています。
- 2. LED が黄で点滅:システムおよびネットワーク設定 がロードされています。
- 3. LED が緑で点滅:デバイスのファームウェアがロー ドされています。

デバイスが起動すると、ステータス LED が赤の点滅か ら黄、緑に変わります。その後、SmartCheckの状態によっ て、LED が以下のように点灯します。

- ・ 緑:デバイスの測定準備が完了しました。
- ・ 黄/赤:デバイスの測定準備が完了し、プレアラーム/メインアラームが発生しています。

デバイスがまだ学習モードの場合、LED は点滅します。

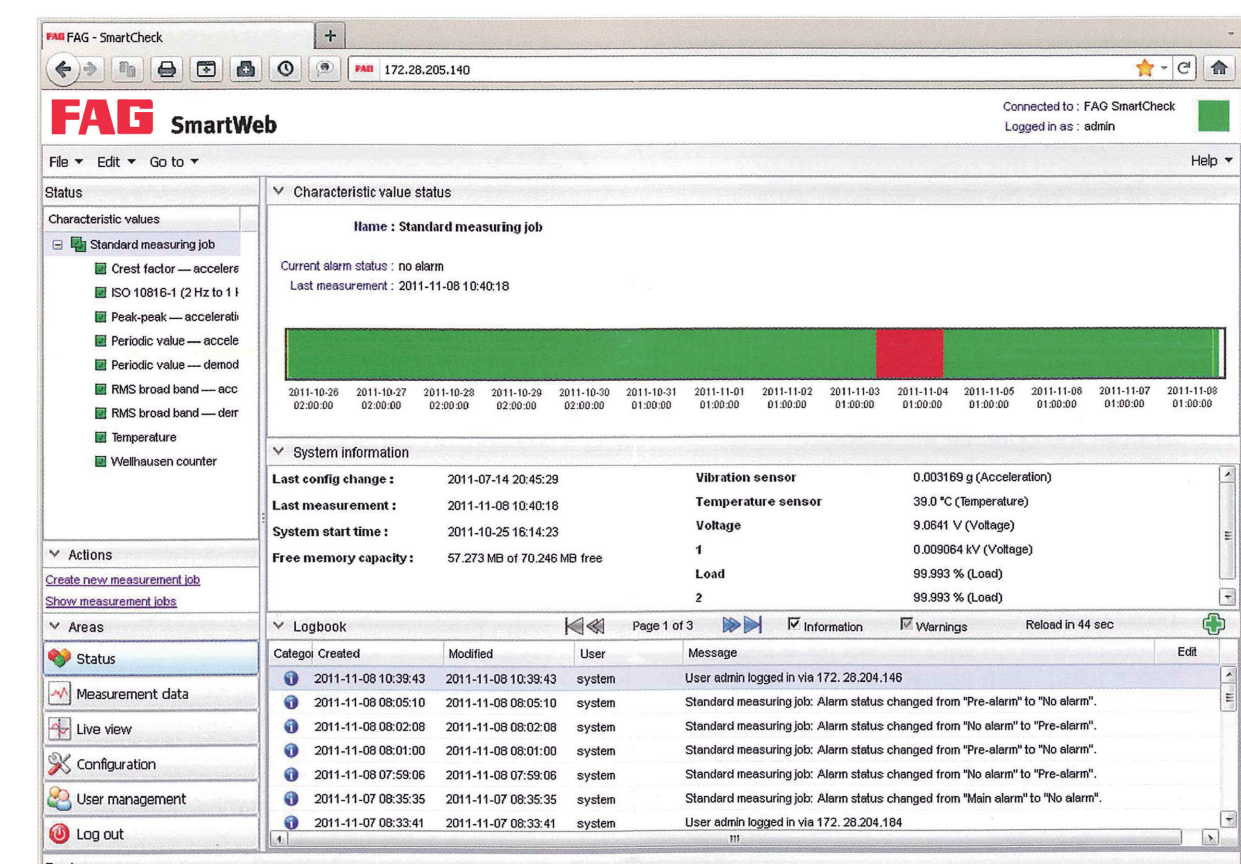

### FAG SmartCheck とコンピューターの接続

FAG SmartCheck デバイスが起動して測定モードになる と、PC の FAG SmartWeb ソフトウェアで測定データを 参照できます。ソフトウェアでは、有効な振動または温 度信号が受信されているか、入力が正しく接続・構成さ れているか、SmartCheck デバイスが正常に動作してい るかを確認できます。

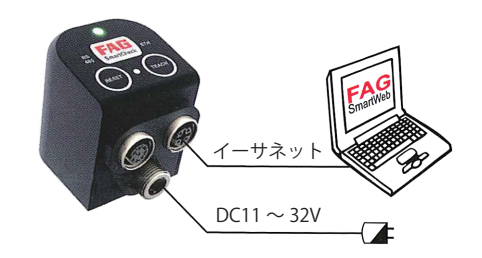

- インターネットブラウザ (Mozilla Firefox 3.x など) を開きます。
- 2. FAG SmartCheck デバイスのデフォルトの IP アドレ ス 192.168.1.100 を入力します。

Web アプリケーション FAG SmartWeb が起動します。

- DHCP で SmartCheck デバイスにア 割り当てていない場合、デフォルト ドレス 192.168.1.100 が設定されて アドレスが異なる場合は、システム お問い合わせください。
- 左側のウィンドウから Live view ボタンを します。
- 左側のメニューから Vibration または tem sensor input を選択します。

FAG SmartCheck デバイスを正しく接 続すると、**Live view** セクションにセ ンサー信号が表示されます。

測定ジョブのデフォルト設定は、 Measurement jobの Configuration セ クションで変更できます。

構成および測定ジョブの作成の詳細 は、FAG SmartWeb ソフトウェアのユー ザーマニュアルを参照してください。 マニュアルは CD-ROM にも収録されて います。

### FAG SmartCheck デバイスの構成

FAG SmartUtility Light ソフトウェアを使って、FAG SmartCheck デバイスのネットワーク設定やその他の設 定を変更することができます。また、測定データのダウ ンロード、SmartCheck デバイスのファームウェア更新 ができます。

| Please | select an action:           | -   |
|--------|-----------------------------|-----|
| P      | Download data               |     |
|        | <u>C</u> onfigure sensor(s) | 2.1 |

FAG SmartUtility Light ソフトウェアのインストーラー (セットアップ版)は、CD-ROM のディレクトリに収め られています。 同じディレクトリにあるポータブル版を起動することも 可能です。

Web アプリケーション FAG SmartWeb

| にアドレスを<br>ルトの IP ア<br>れています。<br>テム管理者に                     | <b>Configure sensor(s)</b> を選択すると、DHCP モードなどの<br>設定をウィザードで構成できます。また、DHCP の動作<br>が正常でない場合は、このウィザードで SmartCheck デ<br>バイスの IP アドレスをカスタマイズできます。FAG<br>SmartUtility Light ソフトウェアの詳細は、CD-ROM に<br>収録されています。 |                                                                                                    |  |
|------------------------------------------------------------|----------------------------------------------------------------------------------------------------|----------------------------------------------------------------------------------------------------|--|
| vをクリック<br>emperature                                       | 市販の FAG Sma<br>でデータを分析<br>も可能です。                                                                                                    | ntUtility ソフトウェアを使って、Viewer<br>したり、デバイスを構成したりすること                                                                                                    |  |
| Step 1       Step 2       Configure sensor(s)       Step 3 | 1. Please configure the se<br>settings.<br>DHCP mode<br>IP address<br>Netmask<br>Gateway                                                                                                    | x           ensor           DHCP client mode (load device name from server)           172           289           255           255           255           255           255           255           254 |  |
|                                                            | Host name<br>Sensor name<br>2. Configure sensor(s)                                                                                                    | FAGSmartCh119                                                                                                    |  |

 Help
 Send
 Cencel

FAG SmartUtility Light ソフトウェアでのセンサーの構成

# お問い合わせ

FAG Industrial Services GmbH シェフラーグループ

Kaiserstraße 100 52134 Herzogenrath Germany

Tel.: +49 24079149-66 Fax: +49 24079149-59 E-mail: FAG-SmartCheck@schaeffler.com Website: www.FAG-SmartCheck.de

本発行物に記載されている情報の正確性には最善の注意を払っ ていますが、誤りや抜けについて責任を負うことはできません。 弊社は本デバイスについて技術的な変更を行う権利を留保しま す。本発行物に記載されている各社の名称およびブランド名は、 商標、ブランド、特許法によって一般的に保護されています。 詳細は CD-ROM を参照してください。

弊社の許可なく、本発行物の全体または一部を複製することは 禁止されています。